# Paramétrages - Commentaires

#### Définition

Le **paramétrage des commentaires** permet de prédéfinir des phrases accessibles lors de la saisie du diagnostic de la préconisation.

### Sélection de la maintenance des commentaires

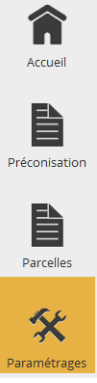

Dans le menu de navigation rapide, sélectionner **Paramétrages**. Cette entrée est également accessible via le bouton de menu AtysXE puis Préconisation puis Paramétrages.

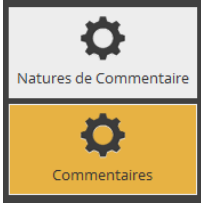

Dans le sous-menu, sélectionner **Commentaires**.

### Ajouter un commentaire

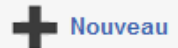

1. Cliquer sur le bouton **Nouveau**. Cette action permet d'initier la saisie d'un nouveau commentaire.

2. Choisir une nature de commentaire.

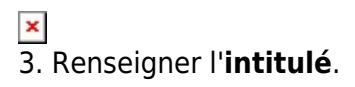

Intitulé

4. Renseigner le **contenu** du commentaire.

1/3

Commentaire

#### Informations facultatives

La saisie de l'activité pour un commentaire de préconisation n'est pas obligatoire.

Activité

### **Editer un commentaire**

1. Rappeler un commentaire en cliquant sur le bouton de recherche ou en entrant les premiers caractères de l'intitulé du commentaire recherché.

...

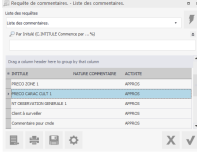

2. Choisir dans la liste un commentaire à consulter/éditer. Les informations relatives au commentaire s'affichent à l'écran.

#### **Mode Edition**

Passer en mode d'édition si nécessaire.

Modifier les informations (voir Ajouter un commentaire).

#### Valider les modifications

Lorsque les modifications du commentaire sont terminées, cliquer sur le bouton **Valider** pour procéder à l'enregistrement.

## Supprimer un commentaire

### Suppression irréversible

La suppression d'un commentaire est définitive.

Répéter les **étapes 1 et 2** de la section Editer un commentaire.

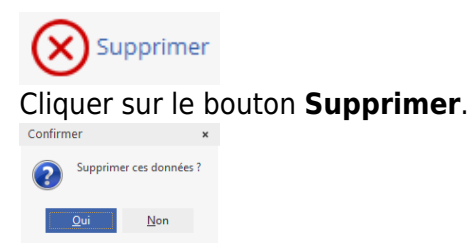

Confirmer la suppression.

From: https://wiki.atysxe.analys-informatique.com/ - Wiki Atys XE

Permanent link: https://wiki.atysxe.analys-informatique.com/doku.php?id=wiki:preco:commentaires&rev=1462529466

Last update: 2016/05/06 06:11

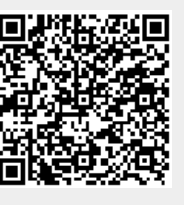